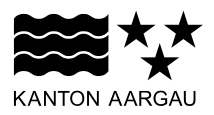

### DEPARTEMENT FINANZEN UND RESSOURCEN Landwirtschaft Aargau

Direktzahlungen & Beiträge

11. Oktober 2022

#### Nutzungsflächen als GIS-Datensatz herunterladen - Kurzanleitung

Seit 2022 besteht in agriGIS die Möglichkeit, die flächenbezogenen Landwirtschaftsdaten als räumlichen GIS Datensatz (GIS = Geographisches Informationssystem) zu beziehen. Damit können Sie die in der Betriebsstrukturdatenerhebung erfassten Flächendaten für weiterführende Systeme (z.B. Feldkalender von Barto) nutzen. Sie gelangen auf folgendem Weg zu Ihren GIS-Daten:

#### 1. Navigieren Sie vom agriPortal ins agriGIS

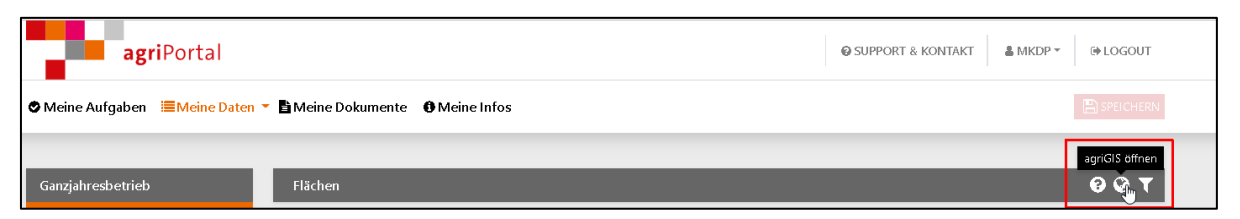

2. Lösen Sie im Werkzeugfenster unter "Allgemein" den Datenbezug (GIS-Export) aus

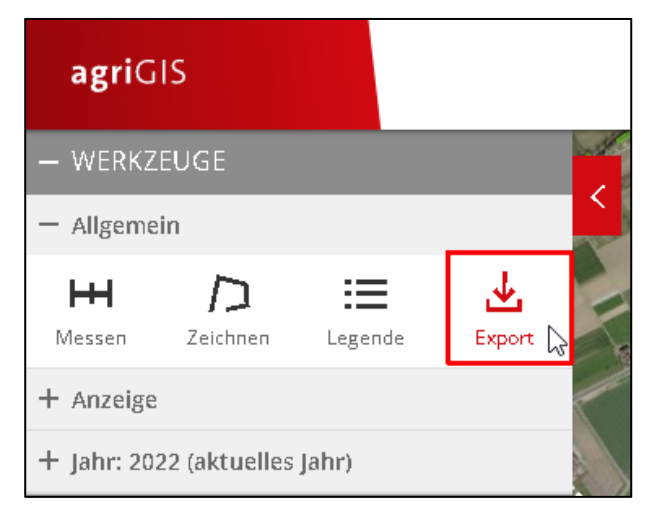

3. Geben Sie Ihre E-Mail-Adresse an

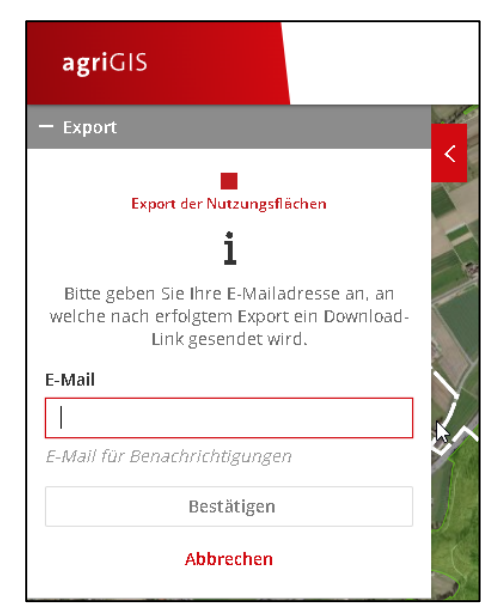

Mit "Bestätigen" werden die GIS-Daten an die angegebene E-Mail-Adresse geschickt

## 4. Speichern Sie die Zip-Datei aus der E-Mail lokal auf Ihrem PC ab

Mit einem rechten Mausklick auf die Zip-Datei können Sie über "alle extrahieren" die Zip-Datei entpacken.

| AR_b_153_1_NutzungFla_LV95.cpg    | 16.08.2022 08:27 | CPG-Datei | 1 KB   |
|-----------------------------------|------------------|-----------|--------|
| 💱 AR_b_153_1_NutzungFla_LV95.dbf  | 16.08.2022 08:27 | DBF-Datei | 166 KB |
| 📄 AR_b_153_1_NutzungFla_LV95.prj  | 16.08.2022 08:27 | PRJ-Datei | 1 KB   |
| 💱 AR_b_153_1_NutzungFla_LV95.shp  | 16.08.2022 08:27 | SHP-Datei | 14 KB  |
| AR_b_153_1_NutzungFla_LV95.shx    | 16.08.2022 08:27 | SHX-Datei | 1 KB   |
| AR_b_153_1_NutzungFla_WGS84.cpg   | 16.08.2022 08:27 | CPG-Datei | 1 KB   |
| 💱 AR_b_153_1_NutzungFla_WGS84.dbf | 16.08.2022 08:27 | DBF-Datei | 166 KB |
| 📄 AR_b_153_1_NutzungFla_WGS84.prj | 16.08.2022 08:27 | PRJ-Datei | 1 KB   |
| 💱 AR_b_153_1_NutzungFla_WGS84.shp | 16.08.2022 08:27 | SHP-Datei | 14 KB  |
| AR_b_153_1_NutzungFla_WGS84.shx   | 16.08.2022 08:27 | SHX-Datei | 1 KB   |

Ihre Nutzungsflächen stehen Ihnen nun im Shape-Format in den Koordinatensystemen LV95 und WGS84 zur Verfügung. Das schweizerische Koordinatensystem LV95 können Sie für Schweizer Systeme verwenden (wie bei <u>www.barto.ch</u>). WGS84 wird in internationalen Systemen verwendet.

# 5. Navigieren Sie nun in Ihrem weiterführenden System zum Ordner, in welchem Sie Ihre GIS-Daten abgespeichert haben und laden Sie diese entsprechend hoch.

Für Rückfragen wenden Sie sich an:

Maximilian Kapherr Fachspezialist GIS